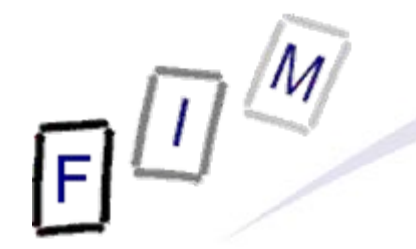

Mag. iur. Dr. techn. Michael Sonntag

# **E-Mail security**

E-Mail: sonntag@fim.uni-linz.ac.at http://www.fim.uni-linz.ac.at/staff/sonntag.htm Institute for Information Processing and Microprocessor Technology (FIM) Johannes Kepler University Linz, Austria

© Michael Sonntag 2011

#### Agenda

- Obtaining a certificate
  - → Obtaining an "official" certificate
  - → Creating a self-signed certificate
    - » Using "OpenSSL" for certificate/key manipulation
- Using/Installing software for E-Mail signature/encryption
  - → Thunderbird
  - → Outlook
- Sending/Verifying signed/encrypted E-Mails

#### **Obtaining an official certificate**

- Free version by COMODO:
  - → https://secure.instantssl.com/products/frontpage?area=SecureEmailCertificate
- Fill in the form: Name and E-Mail address
- Firefox will automatically generate the needed data
- Check your inbox for the confirmation E-Mail
- Click on the link to receive the certificate and install it in Firefox
- Open Firefox properties and go to "Extended" "Certificates" and click on "Certificates"
- Navigate to the "My certificates" tab, locate the certificate and export it (needed as a backup too!)
  - → Make sure to remember the location and the password!

# E

#### **Example of an official certificate**

| Zertifikat-Ansicht:"The USE | RTRUST Network ID von "                                     | Zertifikat-Ansicht:"The USERTRUST Network ID von " | ×         |
|-----------------------------|-------------------------------------------------------------|----------------------------------------------------|-----------|
| Allgemein Details           |                                                             | Allgemein Details                                  |           |
| Dieses Zertifikat wurde     | für die folgenden Verwendungen verifiziert:                 | Zertifikatshierarchie                              |           |
| E-Mail-Unterzeichner-Zert   | ifikat                                                      | ▲AAA Certificate Services                          |           |
| E-Mail-Empfänger-Zertifika  | at                                                          | ▲UTN-USERFirst-Client Authentication and Email     |           |
|                             |                                                             | The USERTRUST Network ID von                       |           |
| Ausgestellt für             | ckein Teil des Zertißkates                                  |                                                    |           |
| Organisation (O)            | <kein des="" teil="" zertifikats=""></kein>                 | Zertifikats-Layout                                 |           |
| Organisationseinheit (OU)   | <kein des="" teil="" zertifikats=""></kein>                 | ar Validität                                       |           |
| Seriennummer                | 1C:AB:66:D3:16:71:92:D6:38:7C:57:0E:9E:A2:AB:58             | -Nicht vor                                         |           |
| Ausgestellt von             |                                                             | i Nicht nach                                       |           |
| Allgemeiner Name (CN)       | UTN-USERFirst-Client Authentication and Email               | i Inhaber                                          |           |
| Organisationseinheit (OU)   | http://www.usertrust.com                                    | Public-Key-Algorithmus des Tababers                |           |
| Validität                   |                                                             | Öffentlicher Schlüssel des Inhabers                |           |
| Ausgestellt am              | 13.01.2011                                                  | #Erweiterungen                                     |           |
| Läuft ab am                 | 14.01.2012                                                  | Zertifizierungsstellen-Schüsselidentifikator       | <b>-</b>  |
| Fingerabdrücke              |                                                             | Feld-Wert                                          |           |
| SHA1-Fingerabdruck          | 50:45:81:AC:9B:A1:3F:C0:C2:18:81:AE:D7:F1:56:AB:21:34:0D:60 | <pre>E = sonntag@fim.uni-linz.ac.at</pre>          |           |
| MDSHingeraburuck            | 77:04:5F:DC:D1:E3:A1:0D:40:E1:0F:52:40:43:D3:0E             |                                                    |           |
|                             |                                                             |                                                    |           |
|                             |                                                             |                                                    |           |
|                             |                                                             |                                                    |           |
|                             |                                                             |                                                    |           |
|                             |                                                             |                                                    |           |
|                             |                                                             | Exportieren                                        |           |
|                             |                                                             |                                                    |           |
|                             | Schließen                                                   |                                                    | Schließen |
|                             |                                                             |                                                    |           |
|                             |                                                             |                                                    |           |

# Manually creating a certificate

#### OpenSSL required

- → Linux: Install normally as other packages
- → Windows: Get it from http://www.slproweb.com/products/Win32OpenSSL.html » Note: Requires Visual C Redistributables (see same page)

#### • Step 1: Create a CA key+cert

- → openssl genrsa -des3 -out ca.key 4096
  - » RSA, 4096 Bit, key is DES encrypted
- → openssl req -new -x509 -days 365 -key ca.key -out ca.crt
  - » Enter as much (or little) information as wanted (default values!)
     » Attention: "Common Name" must be different from the one in the user certificate below! Use e.g. "Michael Sonntag CA"!
- Step 2: Create user certificate (RSA, 2048 Bit, unencrypted)
  - $\rightarrow$  openssl genrsa -out user.key 2048
  - → openssl req -new -key user.key -out user.csr
    - » Enter as much (or little) information as wanted (default values!)
      - Enter at least your E-Mail address!

# Manually creating a certificate

• Step 3: Sign user certificate with CA

 $\rightarrow$  openssl x509 -req -days 365 -CA ca.crt -CAkey ca.key -set serial 1 -in user.csr -out user.crt -setalias "Michael Sonntags E-Mail certificate" -addtrust emailProtection -addreject clientAuth -addreject serverAuth -trustout »Modify details as desired/necessary! - Duration is very short with 1 year ( $\rightarrow$  distribute new certificate!) Step 4: Convert it to appropriate format: PKCS#12 with key » Certificate + private key in an encrypted package → openssl pkcs12 -export -in user.crt -inkey user.key -out user.p12 » Remember the key you were asked for!

# Manually creating a certificate

Step 5a - Thunderbird: Import CA certificate as trusted

- → Account S/MIME security manage certificates
- → Root cert. Import "ca.crt" Trust for identifying E-Mail users

#### Step 5b - Outlook: Import CA certificate as trusted

- → Open management console and add the certificates plugin for the current user
- → Import "ca.crt" as a trusted root certificate
  - » Attention: This is not Outlook-specific anymore, but system-wide!
- Step 6: Import user certificate for signing

 $\rightarrow$  Identical as with any "officially" issued certificate (see below)!

# E

- Note: With manually created certificates, their root (=the CA) must be imported as "trusted root"
  - $\rightarrow$  This means, that it is a full CA!
  - → All other certificates issued below it will immediately be trusted as well
    - » Might be desirable: Other E-Mail certificates from this company
    - » Might be undesirable: Anything else is trusted too, like signed code, applets, ...
- Advantage: Technically easy
  - $\rightarrow$  Just send it by mail, ...
- Problem: Side effects
  - → Other things are trusted too
  - $\rightarrow$  How to securely transmit it?

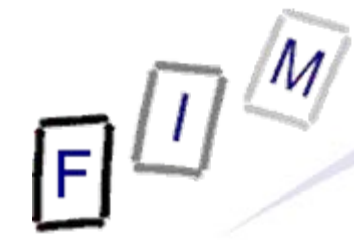

#### **Example of a custom certificate**

| Zertifikat-Ansicht:"Import                                                                             | iertes Zertifikat"                                                                                             | Zertifikat-Ansicht:"Importiertes Zertifikat"                                                                                               | ×         |
|----------------------------------------------------------------------------------------------------|----------------------------------------------------------------------------------------------------|----------------------------------------------------------------------------------------------------|-----------|
| Allgemein Details                                                                                      |                                                                                                    | Allgemein Details                                                                                                    |           |
| Dieses Zertifikat wurd                                                                                 | e für die folgenden Verwendungen verifiziert:                                                                  | Zertifikatshierarchie                                                                                                    |           |
| E-Mail-Unterzeichner-Zer                                                                               | tifikat                                                                                                    | ▲Michael Sonntag - CA                                                                                                    |           |
| E-Mail-Empfänger-Zertifi                                                                               | .at                                                                                                    | Michael Sonntag                                                                                                    |           |
| Ausgestellt für<br>Allgemeiner Name (CN)<br>Organisation (O)                                           | Michael Sonntag<br>JKU                                                                                         | Zertifikats-Layout                                                                                                    |           |
| Organisationseinheit (OU)<br>Seriennummer                                                              | 01                                                                                                    | Zertifikatsunterzeichnungs-Algorithmus                                                                                                    |           |
| Ausgestellt von<br>Allgemeiner Name (CN)<br>Organisation (O)<br>Organisationseinheit (OU)<br>Validität | Michael Sonntag - CA<br>JKU<br>FIM                                                                             | Aussteller<br>Validität<br>Nicht vor<br>Nicht nach<br>Inhaber                                                                              |           |
| Ausgestellt am<br>Läuft ab am                                                                          | 15.05.2011                                                                                                    | Angaben zum ottentiichen Schlussei des Innabers Public-Kev-Algorithmus des Inhabers                                                        | -         |
| Fingerabdrücke                                                                                         |                                                                                                    | Feld-Wert                                                                                                    |           |
| SHA1-Fingerabdruck<br>MD5-Fingerabdruck                                                                | 7D:9B:67:35:4D:4E:98:0B:32:40:87:63:45:79:5F:83:E3:D1:A0:31<br>AD:ED:29:28:5E:4D:EB:DC:25:AD:2F:97:D7:39:37:12 | <pre>E = sonntag@fim.uni-linz.ac.at<br/>CN = Michael Sonntag<br/>OU = FIM<br/>O = JKU<br/>L = Linz<br/>ST = Upper Austria<br/>C = AT</pre> |           |
|                                                                                                    | Sghließen                                                                                                    |                                                                                                    | Schließen |

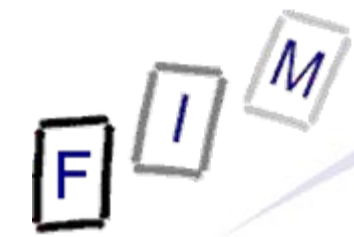

#### **Example of a custom CA certificate**

| Zertifikat-Ansicht:"Michael Sonntag - CA - 1KU"                                                                                                    | XI Zertifikat-Ansicht:"Michael Sonntag - CA - 1KU"                                                                                                    |
|----------------------------------------------------------------------------------------------------|----------------------------------------------------------------------------------------------------|
| Allgemein Details                                                                                                    | Allgemein Details                                                                                                    |
| Dieses Zertifikat wurde für die folgenden Verwendungen verifiziert:         E-Mail-Unterzeichner-Zertifikat         E-Mail-Empfänger-Zertifikat         Status Responder-Zertifikat                                                                                                    | Zertifikatshierarchie Michael Sonntag - CA Zertifikats_Layout                                                                                                    |
| Allsgemeiner Name (CN)       Michael Sonntag - CA         Organisation (O)       JKU         Organisationseinheit (OU)       FIM         Seriennummer       00:D1:71:0A:B3:25:B4:56:D7         Ausgestellt von       Allgemeiner Name (CN)         Allgemeiner Name (CN)       Michael Sonntag - CA         Organisation (O)       JKU         Organisation (O)       JKU         Organisationseinheit (OU)       FIM         Validität       Ausgestellt am         Ausgestellt am       16.05.2011         Läuft ab am       15.05.2012         Fingerabdrücke       SHA1-Fingerabdruck         SHA1-Fingerabdruck       11:DC:30:B2:E6:3C:6B:8D:EE:44:65:8C:BD:EF:11:9B:24:37:6         MD5-Fingerabdruck       13:E3:89:71:B5:82:36:2D:BD:7C:A7:8B:5D:62:17:CC | SD:13 <ul> <li>Allist Super Algorithmus             </li> <li>Allist Super Algorithmus             </li> <li>Allist Super Algorithmus             </li> <li>Allist Super Algorithmus             </li> <li>Allist Super Algorithmus             </li> <li>Feld-Wert             </li> </ul> <li>50:13</li> <li>Distribution Super Algorithmus         <ul> <li>Allist Super Algorithmus</li> <li>Allist Super Algorithmus</li> <li>Allist Super Algorithmus</li> <li>Allist Super Algorithmus</li> <li>Allist Super Algorithmus</li> </ul> </li> <li>50:13</li> |
| Sgh                                                                                                    | ießen Schließen                                                                                                    |

#### **Software support**

- Current versions of Thunderbird and Outlook support S/MIME signatures/encryption out of the box
  - → Older versions requires additional software
  - → Outlook allows several certificates per account and provides more information (but only useful for experts!)
- OpenPGP requires additional software
  - $\rightarrow$  E.g. Gpg4win + Enigmail for Thunderbird
- "Official" certificate are more portable
  - → Manually created ones might be problematic in various E-Mail clients because of (lack of) usage-extensions
    - » Manual verification ( $\rightarrow$ OpenSSL) should work always ...

#### **Installing the certificate in Thunderbird**

- Certificate installation
  - → Open Thunderbird properties and go to "Extended" "Certificates" and click on "Certificates"
  - → Click on import, select the file
  - → Enter the password and close the dialog after import
- Account configuration
  - → Open the account configuration
  - Navigate to the "S/MIME Security" entry in the account to use this certificate
  - → Click on "Select" and choose the certificate to use for signing outgoing E-Mail
  - $\rightarrow$  Do the same for the encryption
  - → Change (if wanted caution!) encryption to mandatory
     » You can't send any E-Mail to anyone you don't have a certificate for (for all recipients a certificate must be present)!

#### Sending a signed E-Mail

- Create a new E-Mail
- Select from the Toolbar "S/MIME" "Sign message"
  - $\rightarrow$  Or use the menu entry
  - → Attention: No other indication!
- Send the E-Mail
- Only one certificate/sender
  - No selection possible!
- No need for entering a password
  - All based on certificate and its key, which are already known
  - → Anyone with access to the account can send signed E-Mails!
  - → More secure:

Use a master password!

| 🗠 Verfassen: Signed Testma                                                                                                    | · _ D × |  |  |  |  |
|----------------------------------------------------------------------------------------------------|---------|--|--|--|--|
| <u>D</u> atei <u>B</u> earbeiten <u>A</u> nsicht <u>E</u> instellungen E <u>x</u> tras <u>H</u> ilfe                                                                                                    |         |  |  |  |  |
| Esenden abç Rechtschr 🕖 Angang - 🔒 S/MIME - 🕞 Speichern -                                                                                                    |         |  |  |  |  |
| Von: Michael Sonntag FIM Nachricht verschlüsseln                                                                                                    |         |  |  |  |  |
| Antwort an: Antwort an: Antwort and Sight Antwort and Sight Antwort and Sight Antwort Antwort Ant |         |  |  |  |  |
|                                                                                                    |         |  |  |  |  |
| Betreff: Signed Testmail                                                                                                    |         |  |  |  |  |
| This is a test mail, which is signed.<br><br>Mit freundlichen Gruessen, / Yours sincerely,<br>Assoc.Prof. Mag. DiplIng. Dr. Michael Sonntag                                                                                                    |         |  |  |  |  |
| Johannes Kepler University Linz<br>Institute for Information Processing and<br>Microprocessor Technology (FIM)<br>Altenberger Strasse 69<br>4040 Linz, Austria<br>Phone: +43 732 2468-9330<br>Fax: +43 732 2468-8599<br>sonntag@fim.uni-linz.ac.at                                                                                                    |         |  |  |  |  |
| <pre>nup;//www.tim.uni-iinz.ac.at/statt/sonntag.ntm </pre>                                                                                                    |         |  |  |  |  |
|                                                                                                    |         |  |  |  |  |

#### Verifying the signature

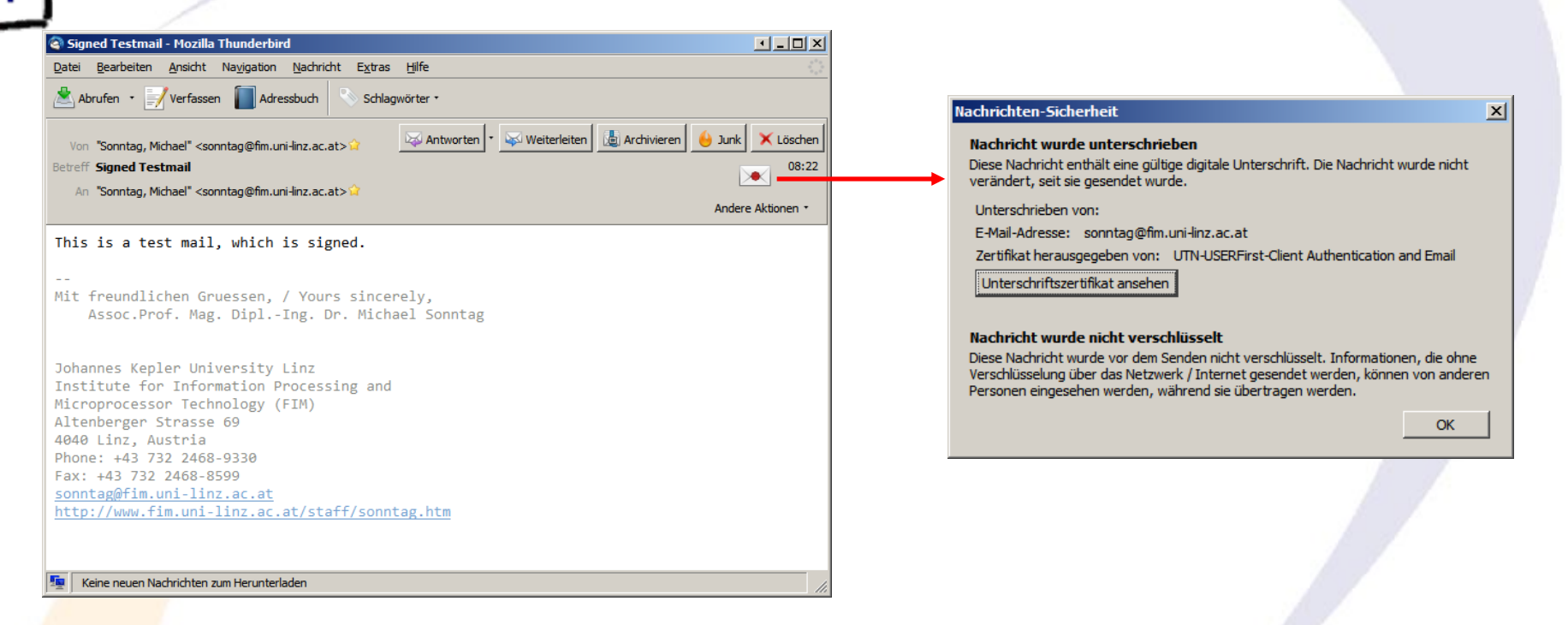

#### • Note:

→ Only the E-Mail address ("sonntag@fim. ...) is verified
 » Who this is, from where it was sent, ... → Remains unknown
 » The name ("Michael Sonntag") is not unchecked!
 → It is clearly shown who issued the certificate

#### **Signed mail - Source**

ceived: from [140.78.100.211] (140.78.100.211) by smtp.fim.uni-linz.ac.at (140.78.100.121) with Microsoft SMTP Server (TLS) id 8.3.159.2; Fri, 13 May 2011 08:22:29 +0200 From: "Sonntag, Michael" <sonntag@fim.uni-linz.ac.at> To: "Sonntag, Michael" <sonntag@fim.uni-linz.ac.at> Date: Fri, 13 May 2011 08:22:29 +0200 / Subject: Signed Testmail Thread-Topic: Signed Testmail / Thread-Index: AcwRNiL/ILW2mAtvR4OmVOxg3eDz7Q== / Message-ID: <4DCCCE25.2000403@fim.uni-linz.ac.at> Reply-To: "Sonntag, Michael" <sonntag@fim.uni-linz.ac.at> Accept-Language: de-AT, de-DE Content-Language: de-DE X-MS-Exchange-Organization-AuthAs: Internal Transmission; not signature! X-MS-Exchange-Organization-AuthMechanism: 10 X-MS-Exchange-Organization-AuthSource: exch2.ads2-fim.fim.uni-linz.ac.at X-MS-Has-Attach: yes X-MS-TNEF-Correlator: user-agent: Mozilla/5.0 (Windows; U; Windows NT 6.1; de; rv:1.9.2.17) Gecko/20110414 Thunderbird/3.1.10 Content-Type: multipart/signed; protocol="application/pkcs7-signature"; micalg=sha1; boundary="----ms050604020205050902090606" MIME-Version: 1.0 ----ms050604020205050902090606 Content-Type: text/plain; charset=ISO-8859-15; format=flowed Content-Transfer-Encoding: quoted-printable This is a test mail, which is signed. -----ms050604020205050902090606 Content-Type: application/pkcs7-signature; name="smime.p7s" Content-Transfer-Encoding: base64 Content-Disposition: attachment; filename="smime.p7s" Content-Description: S/MIME Cryptographic Signature

MIAGCSqGSIb3DQEHAqCAMIACAQExCzAJBgUrDgMCGgUAMIAGCSqGSIb3DQEHAQAAoIIP7TCC BN0wggPFoAMCAQICEHGS++YZX6xNEoV0cTSiGKcwDQYJKoZIhvcNAQEFBQAwezELMAkGA1UE BhMCR0IxGzAZBgNVBAgMEkdyZWF0ZXIgTWFuY2hlc3RlcjEQMA4GA1UEBwwHU2FsZm9yZDEa

#### **Installing the certificate in Outlook 2003**

#### "Options" – "Security" – "Digital IDs (Certificates)" – "Import"

- → Select the file and import it
  - » Might require confirmation, depending on whether the root certificate is installed or not
- "Activating" the certificate (automatically done for first)
  - → "Options" "Security" "Signed messages"
  - → Allows setting encryption/signatures as default
  - → "Properties" allows creation of several profiles with different algorithms, certificates etc.

#### **Installing the certificate in Outlook 2003**

|                            | Optionen                                                                                                    |                                                                        | <u>? ×</u>                                            | Sicherheitseinstellungen ändern                                               | × |
|----------------------------|----------------------------------------------------------------------------------------------------|------------------------------------------------------------------------|-------------------------------------------------------|-------------------------------------------------------------------------------|---|
|                            | Einstellungen                                                                                                    | E-Mail-Setup                                                           | E-Mail-Format                                         | Bevorzugte Sicherheitseinstellungen                                           | - |
|                            | Rechtschreibung                                                                                                    | Sicherheit Weite                                                       | e Von rechts nach links                               | Name der Sicherheitseinstellung:                                              |   |
| Verschlüsselte Nachrichten |                                                                                                    | hten                                                                   |                                                       | Meine S/MIME-Einstellungen (sonntag@fim.uni-linz.ac.at)                       |   |
|                            | Rachrich                                                                                                    | iten und Anlagen verschlüss<br>iten digitale Signatur hinzu <u>f</u> i | eln<br>igen                                           | Kryptografieformat: S/MIME                                                    |   |
|                            | Signierte                                                                                                    | e Nachrichten als <u>K</u> lartext se<br>Bestätigung anfordern, wei    | nden<br>nn mit S/MIME signiert                        | Standardeinstellung für dieses Eormat kryptografischer Nachrichten            |   |
|                            | Standardeinstellungen: Meine S/MIME-Einstellungen (son ▼ Einstellungen                                                   |                                                                        |                                                       | Stan <u>d</u> ardsicherheitseinstellung für alle kryptografischen Nachrichten |   |
|                            | Sicherheitszonen —                                                                                                    |                                                                        |                                                       | Sicherheitskennzeichen Neu Löschen Kennwort                                   |   |
|                            | Mit Sicherheitszonen kann festgelegt werden, ob Skripts und akti<br>Inhalt in HTML-Nachrichten ausgeführt werden können. |                                                                        |                                                       | Zertifikate und Algorithmen                                                   |   |
|                            | Z <u>o</u> ne: 🚫                                                                                                    | Restricted sites                                                       | <u>Z</u> oneneinstellungen                            | Signaturzertifikat: The USERTRUST Network ID v( Auswählen                     |   |
|                            | Download von Bildern<br>Einstellun                                                                                       | in HTML-Nachrichten<br>gen für den automatischen                       | Download ändern                                       | Hashalgorithmus: SHA1                                                         |   |
|                            | Digitale IDs (Zertifikate                                                                                                | 2)                                                                     |                                                       | Verschlüsselungszertifikat: The USERTRUST Network ID vc Auswählen             | 1 |
| Certificate                | Digitale IDs<br>elektronisch                                                                                             | bzw. Zertifikate sind Dokum<br>en Transaktionen nachgewi               | ente, mit denen die Identität in<br>esen werden kann. | Verschlüsselungsalgorithmus: 3DES                                             | - |
| import                     | Importieren/Exportieren Digi <u>t</u> ale ID anf                                                                         | en Digi <u>t</u> ale ID anfordern                                      | Signierten Nachrichten diese Zertifikate hinzufügen   |                                                                               |   |
|                            |                                                                                                    |                                                                        | <u> </u>                                              | OK Abbrechen                                                                  |   |
|                            |                                                                                                    | OK                                                                     | Abbrechen                                             |                                                                               |   |

Several different profiles are possible
 → E.g. a "personal" and a "business" signature

#### **Sending a signed E-Mail**

|   | E.         | M                                                             |                                                                                                    |
|---|------------|---------------------------------------------------------------|----------------------------------------------------------------------------------------------------|
| Í | อĽ         | Sending                                                       | a signed E-Mail                                                                                      |
| ļ | <u>ل</u> ن |                                                               |                                                                                                    |
|   | Dat        | i Bearbeiten Ansicht Einfügen Format Extras Tabelle Fenster ? | Sign message                                                                                         |
| 1 | 100        | enden   🕕 🔹 🍢   😼 ! 🕴   🦿   🏠 Optionen 🔹   HTML 🔹 🍇 🏜 🔶       | Encrypt message                                                                                      |
|   | L /        | n                                                             |                                                                                                    |
|   |            |                                                               | Both use the default profile                                                                         |
|   | Betre      |                                                               |                                                                                                    |
|   |            |                                                               |                                                                                                    |
|   | 1          |                                                               |                                                                                                    |
|   |            |                                                               |                                                                                                    |
|   |            |                                                               | Sicherheitseigenschaften                                                                             |
|   | •          | Options" $\rightarrow$ "Security" allows individual           | Nachrichten und Anlagen verschlüsseln                                                                |
|   | ,,         | onfiguration through selection of a                           | Iv         Diese Nachneht digital signieren           Iv         Signatur und <u>M</u> artext senden |
|   | , c        |                                                               | Sicherheitseinstellungen                                                                             |
|   | r k        | rofile (see previous slide!)                                  | Sigherheit:<br>Meine S/MIME-Einstellungen (sonntag@fir 💌 Einstellungen ändern                        |
|   |            | → Selecting which "suite" of IDs, to use                      |                                                                                                    |
|   |            |                                                               | Klassifikation:     Klassifikation:                                                                  |
|   |            |                                                               | Vertraulichkeitsstufe:                                                                               |
|   |            |                                                               |                                                                                                    |
|   |            |                                                               |                                                                                                    |

Abbrechen

ОК

#### Verifying a signature

Signed Outlook mail

Die digitale Signatur dieser Nachricht ist gültig und

zu erhalten, das für die digitale Signatur der Nachricht

Klicken Sie auf "Details", um weitere Informationen zum Zertifikat

Sonntag, Michael

vertrauenswürdig.

verwendet wurde.

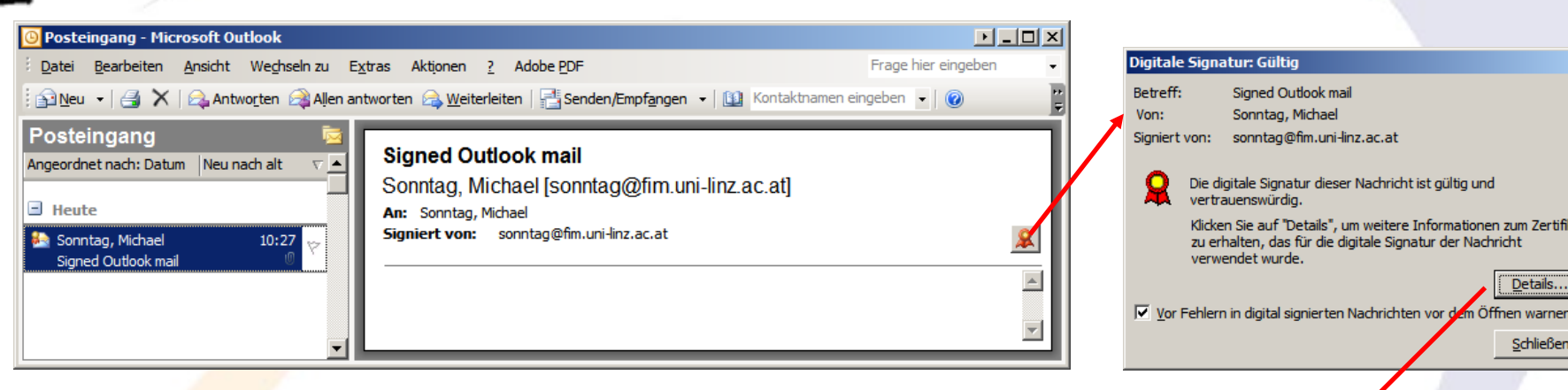

- Details are optional → "Icon" is sufficient!
- Subject and sender are listed, but ",signed by" is again only the E-Mail address
  - $\rightarrow$  It's the only thing in the certificate!

| 5igı | natur                 |                                         | ? × | Eigenschaften der Nachrichtensicherheit                                                                                                    |
|------|-----------------------|-----------------------------------------|-----|----------------------------------------------------------------------------------------------------|
| A    | lgemein Details       |                                         |     | Betreff: Signed Outlook mail                                                                                                    |
|      | Signaturinformationen |                                         |     | Nachrichten enthalten u.U. Verschlüsselungs- oder Digitalsignaturschichter<br>Jede Digitalsignaturschicht kann mehrere Signaturen enthalten.<br>Sicherheitsschichten                                                                                                    |
|      | Nachrichtenformat:    | S/MIME                                  |     | Wählen Sie eine Signaturschicht aus, um deren Beschreibung anzuzeigen.                                                                                                    |
|      | Signiert von:         | sonntag@fim.uni-linz.ac.at              |     | Betreff: Signed Outlook mail     Joint Signed Strategy and Signed Strategy and Strategy and Strategy and Strat |
|      | Signaturstatus:       | ОК                                      |     |                                                                                                    |
|      | Signiert um:          | 10:26:33 13.05.2011                     |     |                                                                                                    |
|      | Digestalgorithmus:    | SHA1                                    |     |                                                                                                    |
|      | Signaturalgorithmus   | RSA (2048 Bits)                         |     |                                                                                                    |
|      | Zertifikatsinfo       | ormationen                              |     | Beschreibung:                                                                                                    |
|      | Ausgestellt von:      | UTN-USERFirst-Client Authentication and |     | OK: Signiert von sonntag@fm.uni-linz.ac.at unter Verwendung von<br>RSA/SHA1 um 10:26:33 13.05.2011.                                                                                                    |
|      | Zertifikatsstatus:    | ОК                                      |     | ,<br>Klicken Sie auf die Schaltflächen, um weitere Informationen zur gewählten<br>Signaturschut zu erhalten oder um sie zu bearbeiten:                                                                                                    |
|      |                       | 7                                       |     | Vertrauen                                                                                                    |
|      |                       | Zertifikat anzeigen                     |     | Bei Fehlern in digital signierten Nachrichten Warnhinweis anzeigen.                                                                                                    |
|      |                       | Schließ                                 | en  | <u>S</u> chließen                                                                                                    |
|      |                       |                                         |     |                                                                                                    |

X

Details.

Schließen

naturschichten. en.

×

#### **E-Mail encryption**

- Encrypting E-Mail is more complex, as the certificate of the (respectively all) recipients is required
  - → Distribution problem!
- Otherwise there is no difficulty/change
  - → Both official and custom certificates are suitable for this in both Thunderbird and Outlook
- Attention: The mail is decrypted on access (=opening it), not on receipt!
  - $\rightarrow$  What does this mean for a "lost" key?
    - » You loose access to the E-Mail contents!

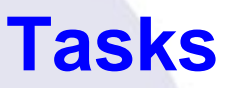

- Make sure you have a copy of both certificates
  - → And the associated private keys!
- Install both the official and the manually generated signature
  - → Send an E-mail to yourself with both
    - » Signed
    - » Encrypted
    - » Signed+Encrypted
  - Verify the signatures in all cases and check whether the encrypted content can be read
  - → Delete the certificates (You "lost" them through crash, …) » Can you obtain the official certificate from the Comodo CA? – How about other CAs?
  - $\rightarrow$  Try the verification/decryption again
  - Experiment with archiving/exporting the E-Mails as well

#### Conclusions

- For closed systems a custom signature is no problem
  - $\rightarrow$  Widespread use  $\rightarrow$  Try to get an "official" one
- Practical difficulties:
  - → Certificate distributions
    - Because of the short validity periods of certificates
  - $\rightarrow$  Automatic added signatures, disclaimers, ... in companies
- Take care, what is guaranteed with a certificate
  - I.e., what has been verified to which degree before issuing
- Legal validity needed?
  - → Not even "official" certificates might be enough
  - → Take care of archiving (electronic!) and re-signing » (Third-party!) Timestamps are not part of a signature!

# **Questions?**

### Thank you for your attention!

F

#### Literature/Links

- OpenSSL: http://www.openssl.org/
- OpenSSL precompiled for Windows: http://www.slproweb.com/products/Win32OpenSSL.html